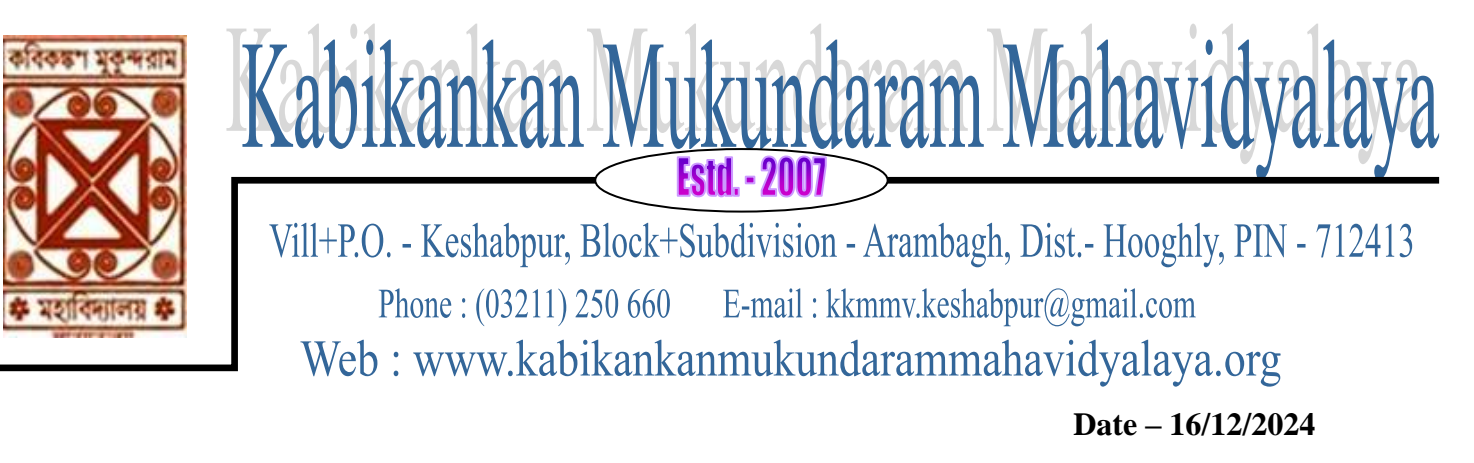

# NOTICE

All the students are asked to fill in the feedback form for the session 2023-24 by logging in to the following portal within:

https://admissionkkmv.in

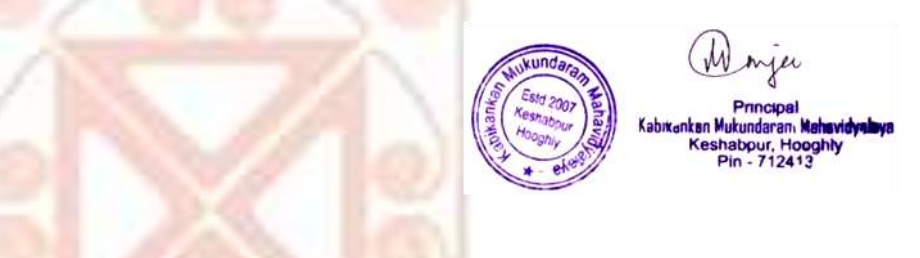

N.B.: The following is a step by step pictorial guide for filling in the feedback.

1. THE LOG IN INTEFACE OF THE STUDENTS'PORTAL

| Contraction of Companies 2 Contract Login 2 4                                                                                                    | 2                                                                                                    | -                                                                                                    |                                                                         | ×                                                                                                    |
|----------------------------------------------------------------------------------------------------|----------------------------------------------------------------------------------------------------|----------------------------------------------------------------------------------------------------|-------------------------------------------------------------------------|----------------------------------------------------------------------------------------------------|
| <ul> <li>Ø % annanskäministaden jogstags</li> </ul>                                                                                               | 40                                                                                                    | *                                                                                                    |                                                                         | 1                                                                                                    |
| Google Churwe lan't your default browner Sen as default                                                                                           |                                                                                                    |                                                                                                    |                                                                         | ×                                                                                                    |
| KABIKANKAN MUKUNDARAM MAHAVIDYALAYA<br>Reshabigun Aranbegh, Hoogitik, Vient Bangel, 712413<br>Phere Hu. : 93163245941 Telep Line Hu. : 9933722953 | D                                                                                                    |                                                                                                    |                                                                         |                                                                                                    |
| Menoritant Links :- National Digital Lincary Links<br>Click Cheer Ta Losio                                                                        |                                                                                                    |                                                                                                    |                                                                         |                                                                                                    |
| User Name :                                                                                                    |                                                                                                    |                                                                                                    |                                                                         |                                                                                                    |
| Describend 3rd Sens ID & PW for Admission 2024-25                                                                                                 |                                                                                                    |                                                                                                    |                                                                         |                                                                                                    |
| Dewnlogd Notice admission 3rd Sem 8: 5th Sem 2024                                                                                                 |                                                                                                    |                                                                                                    |                                                                         |                                                                                                    |
|                                                                                                    | C International Control Control C | C de demande Universite Constant Constant C | C some werk werk under dege and some some some some some some some some | C Constant Annual Contract Contract Contrac |

#### 2. STUDENTS' PROFILE

| 👻 💩 (1) Whatshap   | * @ Pona *                                                      | Ø Application Lan                                  | × Ø mais                      | * 0 | * -Dysvediesisiete ( | G atrianciaries × +         | - 8                       | ×  |
|--------------------|-----------------------------------------------------------------|----------------------------------------------------|-------------------------------|-----|----------------------|-----------------------------|---------------------------|----|
| e + 0 % an         | missionkkmwin/Cohiepestudient/Studier                           | thrienc.aips#1                                     |                               |     |                      |                             | 解:女 出 #                   | 14 |
| Google Chrome in 1 | your default browser Cert en default                            |                                                    |                               |     |                      |                             |                           | ж  |
|                    | KABIKANKA<br>Keshabger, Arambagh, Hoo<br>Phone No. : 9836324984 | N MUKL<br>ghly, West Bengal,<br>Help Desk No. : 99 | JNDARAM<br>712413<br>11722953 | MAH | AVIDYALA             | YA                          | Welcome!                  |    |
| NEWS               | ::'S                                                            | TUDENT IN                                          | FORMATION :::                 |     | -                    | Application Form            |                           |    |
|                    | Nome                                                            | 1 an                                               |                               |     |                      | Select Year                 |                           |    |
|                    | Student id :<br>Cinurse Name :<br>Year :                        | AP N<br>Sth                                        | ITH PEDG<br>Semester          |     |                      | Pay College Fres            |                           |    |
|                    | Roll No :<br>Registration No :                                  | 25                                                 |                               |     |                      | The Hadai Date              |                           |    |
|                    | Father's Name :<br>Address :                                    | 19-1<br>fr                                         | 2-2003                        |     |                      | let Sementer Subject Choice |                           |    |
|                    | Subject :<br>Subject Details :                                  | ENG                                                | PEDG                          |     |                      | and Semister Subject Choice |                           |    |
|                    | perfudure Newfood uttential age                                 | Update Int                                         |                               |     |                      | 3rd Sem Subject Choice      | 1 di6 <sup>ENG</sup> 12 M |    |

3. GO TO "FEEDBACK" SECTION

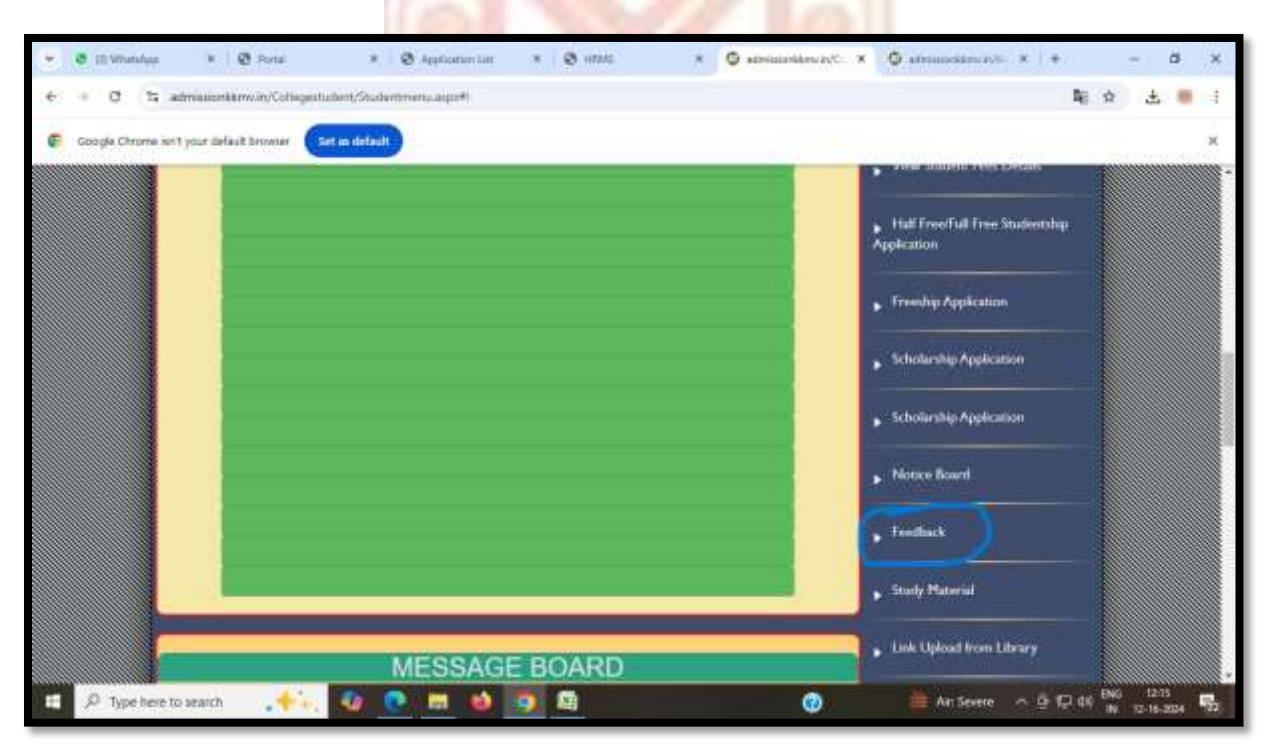

#### 4. SELECT "STUDENT INSTITUTIONASL FEEDBACK"

| 👻 🗿 (1) Wandaya         | <ul> <li>Ø Portal</li> </ul> | * Ø Application lan | × Ø utate                  | *  | Stringerickerses | 🖉 afrindekirezi/s 🛪         | <b>*</b> 0 | - a                 | ×      |
|-------------------------|------------------------------|---------------------|----------------------------|----|------------------|-----------------------------|------------|---------------------|--------|
| e o O ta admiss         | ionkkrw.in/Collegestuden     | Feedback.augs       |                            |    |                  |                             | 14: 文      | ± 1                 | • <1   |
| Google Chrome ion1 your | defauit browner Set an       | detault             |                            |    |                  |                             |            |                     | ж      |
|                         | KABIKAN                      |                     |                            | MA | HAVIDYALA        | YA                          |            |                     |        |
| NEWS                    |                              |                     |                            |    |                  |                             | Welc       | omel                | MOLLIK |
|                         |                              | (Based              | la solo                    |    |                  | , Application Form          |            |                     |        |
|                         | C                            | ANN Freed           | Dack                       |    |                  | Select Your                 |            |                     |        |
|                         | 1                            | utional<br>thick    | Grievance<br>Nedermal Cell |    |                  | Pay College Fees            |            |                     |        |
|                         |                              |                     | _                          |    |                  | Pay Hostell Fees            |            |                     |        |
|                         |                              |                     |                            |    |                  | In Semester Subject Choic   | •          |                     |        |
|                         |                              | BAC                 | ×                          |    |                  | , 2nd Semester Subject Chok |            |                     |        |
|                         | _                            |                     |                            | _  |                  | 3rd Sem Subject Choice      |            |                     |        |
| E 🔎 Type here to sear   | ch , 🔶 🔍                     | 0 💽 🖬 🤞             | <b>9</b>                   |    | 0                | 📥 Air Severe 🗠 👳            | 10 46 BNG  | 12/13<br>12-16-2034 | 5      |

5. CHOOSE OPTION FROM DROPDOWN AND MARK YOUR RESPONSE

|                  |                                                                                                | and a second second second second second second second second second second second second second second second |                                                                                                    |
|------------------|------------------------------------------------------------------------------------------------|----------------------------------------------------------------------------------------------------|----------------------------------------------------------------------------------------------------|
| Soogle Chrome is | ent your default browlar Set an default                                                        |                                                                                                    |                                                                                                    |
| 1                | Institut                                                                                       | ional FeedBack                                                                                                 |                                                                                                    |
|                  | il No. Question                                                                                | Answer                                                                                                    | s Select Year                                                                                                    |
|                  | The curriculum offered by the institution is<br>student-friendly and meets practical standards | Stongly agree                                                                                                  | and the second second se |
|                  | The courses offered by the college align with y<br>academic and career goals.                  | -Select-                                                                                                    | Service Street                                                                                                    |
|                  | The curriculum encourages critical thinking and<br>problem-scholog skills.                     | Storgty agree                                                                                                  | <ul> <li>Pay Hostel Free</li> </ul>                                                                                                    |
|                  | What percentage of the syllabus is generally<br>covered by the teachers in due time?           | NOT MARE<br>Distance                                                                                           | . Ist Semester Subject Choice                                                                                                    |
|                  | Your doubts are aftended by the leachers in an<br>outside the classroom                        | d Stongly disagree                                                                                             | - Ind Samater Solute Chara                                                                                                    |
|                  | The college has a fair and transparent<br>mechanism of evaluation                              | -Stect-                                                                                                    |                                                                                                    |
|                  | Teachers' knowledge about the courses as<br>perceived by you to                                | -Sted-                                                                                                    | <ul> <li>3rd Sem Subject Choice</li> </ul>                                                                                                    |
|                  | ICT facilities are used by teachers while teacher                                              | ng <mark>-Seleci - v</mark>                                                                                    | + 4th Sem Subject Chaice                                                                                                    |
|                  | Faculty memobers available and helpful                                                         | Sted-                                                                                                    | Mr. Sem Subject Choice                                                                                                    |
|                  | 0 The non-leaching staffs of the college are<br>supportive and herpful.                        | -Sted-                                                                                                    |                                                                                                    |
|                  | Seminars and workshops are organized by the                                                    | and Challer and Challer                                                                                        | , 6th Sem Subject Choice                                                                                                    |

## 6. FILL IN ALL THE OPTIONS

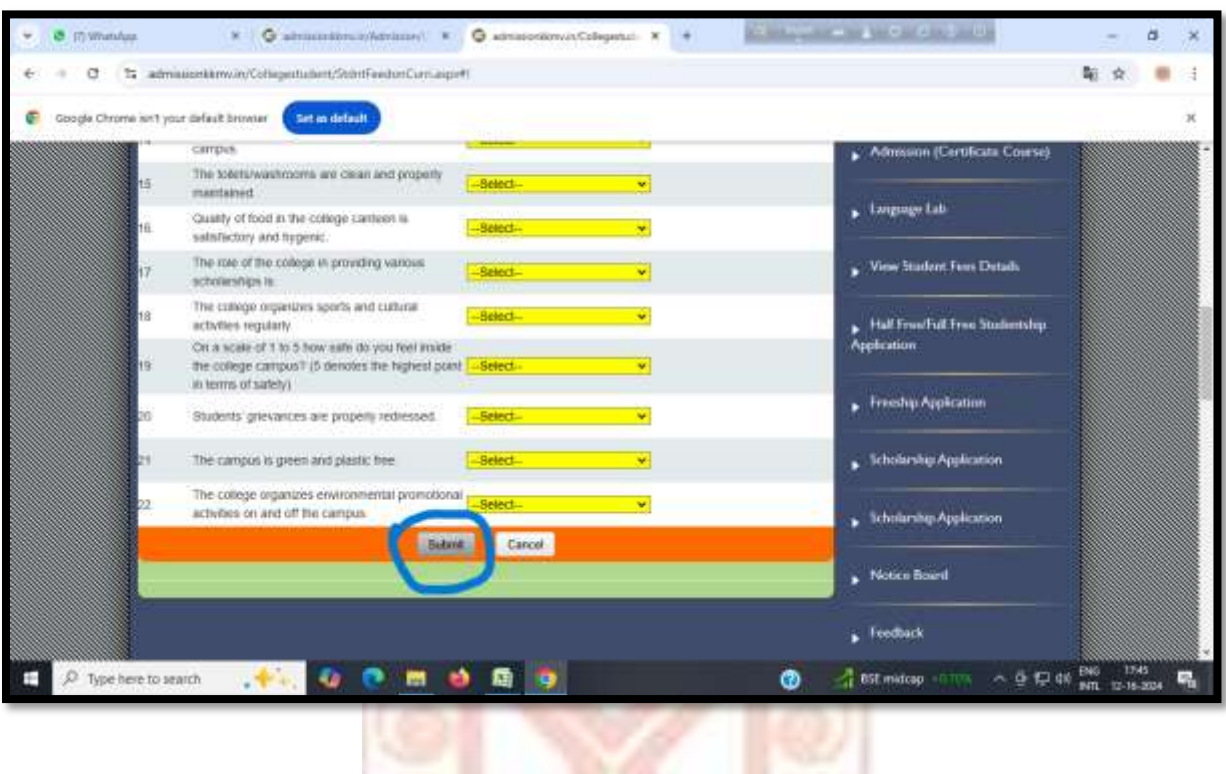

### 7. FINALLY CLICK ON THE 'SUBMIT' BUTTON

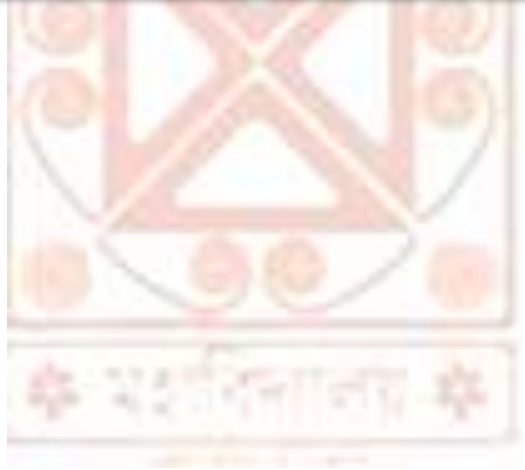